# MANUAL DE CADASTRO DE MATRÍCULA PORTAL DO RESPONSÁVEL

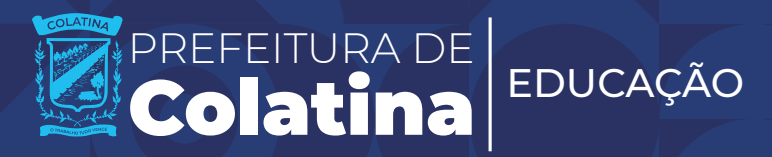

#### PERÍODO DE CADASTRO DE MATRÍCULA 11 a 18 de novembro

|   | 1  |                |    | EN | B  | RO | ŀ  |   |
|---|----|----------------|----|----|----|----|----|---|
|   | D  | S              | T  | Q  | Q  | S  | S  |   |
| - |    |                |    |    |    | 1  | 2  | - |
|   | 3  | 4              | 5  | 6  | 7  | 8  | 9  |   |
|   | 10 | $(\mathbf{n})$ | 12 | 13 | 14 | 15 | 16 |   |
|   | 17 | 18             | 19 | 20 | 21 | 22 | 23 |   |
|   | 24 | 25             | 26 | 27 | 28 | 29 | 30 |   |
|   |    |                |    |    |    |    |    |   |

#### ACESSE O PORTAL DO RESPONSÁVEL ESCANEANDO O QR CODE OU PELO LINK ABAIXO

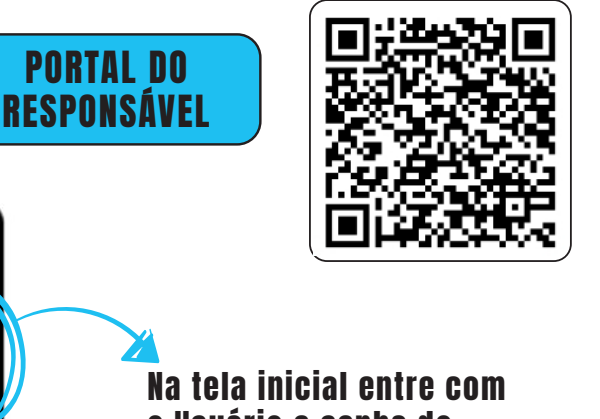

Na tela inicial entre com o Usuário e senha do responsável, ou clique em "Quero me cadastrar", caso seja o primeiro acesso.

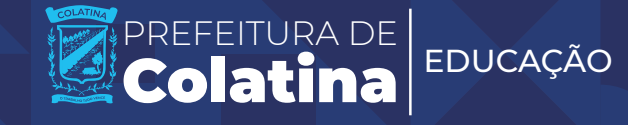

| <b>AO CLICAR EM</b> | "QUERO ME CADASTRAR", |
|---------------------|-----------------------|
| <b>PREENCH</b>      | A OS CAMPOS ABAIXO.   |

| III Cadastro do novo responsável | De campos em vermelho possuem seu preenchimento obrigatório. |  |
|----------------------------------|--------------------------------------------------------------|--|
| Nome do responsável O            |                                                              |  |
| CPF do responsavel @             | identifdade 🛛                                                |  |
| E-mail                           |                                                              |  |
| Telefone principal(celular) 0    | Telefone secundàrio 🔍                                        |  |
| Senha O                          | Confirmação da senha 🛛                                       |  |
| Salvar D Voltar                  |                                                              |  |

APÓS REALIZAR O ACESSO, CLICAR EM "NOVA INSCRIÇÃO"

| + Aumentar fonte – Dimi | nuir fonte 및 Contraste & Aeessibilidade |            |                                |                           |                          | ≡ lr para o menu         | O le para o topo 🕜 le para o rodapé |
|-------------------------|-----------------------------------------|------------|--------------------------------|---------------------------|--------------------------|--------------------------|-------------------------------------|
| A RESPONSAVEL           | <                                       |            |                                |                           |                          |                          | Fulano de Tal                       |
|                         | 🕸 / Inscrição/Acompanhamento / Listagem |            |                                |                           |                          |                          |                                     |
|                         |                                         |            |                                |                           |                          |                          | Precisa de ajuda? Clique aqui       |
| Alterar minha senha     |                                         | Clique r   | no botão abaixo para adicionar | lovo estudante como       | candio 👝 🚽 🖛 chama       | ada pública vígente.     |                                     |
|                         |                                         |            |                                | + Nova Inscrição          |                          |                          |                                     |
|                         |                                         |            |                                |                           |                          |                          |                                     |
|                         |                                         | Abaixo est | ão listados estudantes que Vo  | Collega de Colli la respo | entwerem chamadas públic | cas anteriores e atuais. |                                     |
|                         | turni Ta                                | Nama       | 0                              | Registros atuais          | Question .               | lafore allow do about la | A                                   |
|                         | ткацио                                  | NUMP       | PTUCPLU                        | Listagem vazia.           | snusçen                  | internações da alocação  | 2000                                |
|                         |                                         |            |                                |                           |                          |                          |                                     |
|                         |                                         |            |                                |                           |                          |                          | <u>.</u>                            |
|                         |                                         |            |                                |                           |                          |                          |                                     |
|                         |                                         |            |                                |                           |                          |                          |                                     |
|                         |                                         |            |                                |                           |                          |                          |                                     |
|                         |                                         |            |                                |                           |                          |                          |                                     |
|                         |                                         |            |                                |                           |                          |                          |                                     |
|                         |                                         |            |                                |                           |                          |                          |                                     |
|                         |                                         |            |                                |                           |                          |                          |                                     |
|                         |                                         |            |                                |                           |                          |                          |                                     |
|                         |                                         |            |                                |                           |                          |                          |                                     |
|                         |                                         |            |                                |                           |                          |                          |                                     |
|                         |                                         |            |                                |                           |                          |                          |                                     |

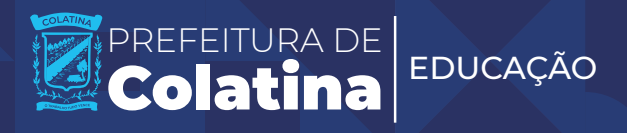

# AO SELECIONAR "NOVA INSCRIÇÃO" A SEGUINTE TELA Aparecerá, e se deve selecionar a modalidade de ensino apropriada.

| + Aumentar fonte - Dimi      | inuir fonte | @Contraste    | & Acessibilidade     |                                                                                                    | ≣ lr para o menu | O ir para o topo             | 🛛 lr para o rodapé |
|------------------------------|-------------|---------------|----------------------|----------------------------------------------------------------------------------------------------|------------------|------------------------------|--------------------|
| PORTAL DO                    | <           |               |                      |                                                                                                    |                  | Responsável<br>Fulano de Tal | 4                  |
|                              | 🕷 / Inscr   | ção/Acompanha | amento / Cadastro    |                                                                                                    |                  |                              |                    |
|                              |             |               |                      |                                                                                                    |                  | 🖬 Precisa de ajus            | da7 Clique aqui    |
|                              |             |               |                      |                                                                                                    |                  |                              |                    |
| Listagem de vagas por escola |             |               |                      | Olá Responsávell<br>Para dar continuidade ao cadastro clique no campo pré matrícula e selecione o processo de seu inter                                                   | 2550.            |                              |                    |
|                              | Pré         | Matrícula 🖯   |                      |                                                                                                    |                  |                              |                    |
|                              | CAL         | ASTRO DE MATR | RÍCULA 2024/2025 - I | ENSINO FUNDAMENTAL                                                                                                    |                  |                              | ~                  |
|                              |             |               |                      | Para acessar a portaria do processo de prê-matricula. Clique aqui Eu confirmo que li, entendi e aceito todos os termos descritos na portaria que rege esse processo de pr | é-matricula.     |                              | Sar<br>Próxima     |
|                              | Ø Car       | ncelar        |                      |                                                                                                    |                  |                              |                    |
|                              |             |               |                      |                                                                                                    |                  |                              |                    |

# AO PROSSEGUIR COM A INSCRIÇÃO, OS DADOS PESSOAIS do estudante deverão ser preenchidos.

| + Aumentar fonte - Dimi                             | ninuir Fonte g Contraste & Accessibilidade                                       | ≣ ir para o menu O ir para o | topo 🛛 🛪 li para o rodapó 🔺 |
|-----------------------------------------------------|----------------------------------------------------------------------------------|------------------------------|-----------------------------|
| PORTAL DO                                           | <                                                                                | Responsiv<br>Fulano de       | a Tal                       |
|                                                     | 🗰 / Inscrição/Acompanhamento / Cadastro                                          |                              |                             |
|                                                     | 1 Dados possoals 💿 Enderoço 💿 Escolas 🕼 Confirmação                              |                              |                             |
| Alterar minha senha<br>Listapem de vagas por escola | Utilize os botões ao final do formulárilo para navegar pelas etapas do cadastro. |                              |                             |
|                                                     | Os compos com contromo em vermalhas possuam presentimento obrigatório.           |                              |                             |
|                                                     | Paríodo @                                                                        |                              |                             |
|                                                     | Nome complete do estudante û                                                     |                              |                             |
|                                                     |                                                                                  |                              |                             |
|                                                     | CPF do estudante 🐑 Data de nascimento do estudante 🐑 Confirmação da data         | a de nascimento 🛞            |                             |
|                                                     | Grau de parentesco com o estudante 0 Outro grau de parentesco 0                  |                              |                             |
|                                                     | v                                                                                |                              |                             |
|                                                     | Filiação 1 Ø                                                                     |                              |                             |
|                                                     | Filiação 2 @                                                                     |                              |                             |
|                                                     |                                                                                  |                              |                             |
|                                                     | Possui necessidade especial  Possui lau de para a necessidade especial           |                              | ~                           |
|                                                     | Pozsui irmão gêmeo 🕼 Situação candidato 🌒                                        |                              |                             |
|                                                     | v                                                                                |                              | v                           |
|                                                     | Descrição das necessidades especiais 🖗                                           |                              |                             |
|                                                     |                                                                                  |                              |                             |
|                                                     | 1000 caracteres restantes.                                                       |                              |                             |
|                                                     | (b) ansarier                                                                     |                              | @ próxima                   |

# EM SEGUIDA, PREENCHA OS DADOS DE ENDEREÇO

| + Aumentar fonte             | - Diminuir fonte | © Contraste      | 👌 Asessibilidade  |      |               |                      |                |                                                               | 🚍 ir para o menu | 🛛 ir para o topo             | 🔁 ir para o rodapé |
|------------------------------|------------------|------------------|-------------------|------|---------------|----------------------|----------------|---------------------------------------------------------------|------------------|------------------------------|--------------------|
| RESPONSAVEL                  | 0<br>11 <        |                  |                   |      |               |                      |                |                                                               |                  | Responsável<br>Fulano de Tal | *                  |
| Inscrição/Acompanhamento     | e 👘 / Ins        | crição/Acompanha | imento / Cadastro |      |               |                      |                |                                                               |                  |                              |                    |
| Alterar mous dades           |                  |                  |                   |      |               |                      |                |                                                               |                  | 📰 Precisa de aju             | de? Clique equi    |
| Alterar minha senha          |                  |                  |                   |      |               |                      |                |                                                               |                  |                              |                    |
| Listagem de vagas por escola | (2               |                  |                   |      |               | Eu                   | apas do ca     | adastro                                                       |                  |                              |                    |
|                              |                  |                  |                   |      | Dados         | pessoais 🛛 🛛         | indereço       | 🖲 Escolas 🛛 Confirmação                                       |                  |                              |                    |
|                              |                  |                  |                   | U    | tilize os bot | ões ao final do fo   | ormulário p    | para navegar pelas ecapas do cadastro.                        |                  |                              |                    |
|                              |                  |                  |                   |      |               | си сапрас се и сопол | e on serme has | к роскиоть равонските вые связуетото.                         |                  |                              |                    |
|                              | Ba               | irro 🖯           |                   |      | Logradouro    | 0                    |                |                                                               |                  |                              |                    |
|                              |                  |                  |                   | •    |               |                      |                | 6                                                             |                  |                              | <u> </u>           |
|                              |                  |                  |                   | <br> |               |                      |                | Copy                                                          |                  |                              |                    |
|                              | <u>c</u>         | mplemento O      |                   |      |               |                      |                | Utiliza transporte fornecido pela Secretaria Municipal de Edu | เcลร์ลัด 🖗       |                              |                    |
|                              |                  |                  |                   |      |               |                      |                |                                                               |                  |                              | ~                  |
|                              |                  | 9 anterior       |                   |      |               |                      |                |                                                               |                  |                              | @ próxima          |
|                              | Øc               | ancelar          |                   |      |               |                      |                |                                                               |                  |                              |                    |
|                              |                  |                  |                   |      |               |                      |                |                                                               |                  |                              |                    |
|                              |                  |                  |                   |      |               |                      |                |                                                               |                  |                              |                    |
|                              |                  |                  |                   |      |               |                      |                |                                                               |                  |                              |                    |
|                              |                  |                  |                   |      |               |                      |                |                                                               |                  |                              |                    |
|                              |                  |                  |                   |      |               |                      |                |                                                               |                  |                              |                    |

#### NESTA ETAPA, DEVEM SER ESCOLHIDAS AS DUAS ESCOLAS Para o cadastro de matrícula, com sua justificativa Para a escolha.

É NESSE MOMENTO QUE SE INDICA SE O ESTUDANTE POSSUI IRMÃO OU IRMÃ ESTUDANDO NA ESCOLA DESEJADA

| + Aumentar fonte | - Diminuir font | e ÇContraste               | & Acessibilitade      |                |   |                          |                                  |                              |                   | ≡ ir para o monu | Q ir para o topo             | 🔁 le para o rodapé | - |
|------------------|-----------------|----------------------------|-----------------------|----------------|---|--------------------------|----------------------------------|------------------------------|-------------------|------------------|------------------------------|--------------------|---|
| RESPONSAV        | C <             |                            |                       |                |   |                          |                                  |                              |                   |                  | Respensivel<br>Fulano de Tal | 4                  |   |
|                  |                 | nacrição/Acompanha         | mento / Cadastro      |                |   |                          |                                  |                              |                   |                  |                              |                    |   |
|                  |                 |                            |                       |                |   | 🚺 Dados pessoals         | Endereço     S teo               | ələs 🕘 Confirmação           |                   |                  |                              |                    |   |
|                  | de la           |                            |                       |                |   | Utilize os botões ao fin | al do formulário para nav        | egar pelas etapas do cadastr | 0.                |                  |                              |                    |   |
|                  | _               |                            |                       |                |   | the campoe and           | n conserva on vernohes passare p | oenchenones obrigations.     |                   |                  |                              |                    |   |
|                  |                 | 1ª opção de es<br>facela Ø | scola                 |                |   |                          |                                  |                              |                   |                  |                              | ~                  |   |
|                  |                 | Turno 😔                    |                       |                |   | Possui irmão(a) na es    | cola 😡                           |                              | CPF do irmão(a) 😡 |                  |                              |                    |   |
|                  |                 |                            |                       |                | × |                          |                                  | Ŷ                            |                   |                  |                              |                    |   |
|                  |                 | Escolha uma justific       | ativa para a eccolha  | desta escola 😡 |   |                          |                                  |                              |                   |                  |                              | ¥                  |   |
|                  |                 |                            |                       |                |   |                          |                                  |                              |                   |                  |                              | *                  |   |
|                  |                 | 2ª opção de es<br>Escela ® | icola                 |                |   |                          |                                  |                              |                   |                  |                              |                    |   |
|                  |                 |                            |                       |                |   |                          |                                  |                              |                   |                  |                              | ~                  |   |
|                  |                 | Turno 🖯                    |                       |                |   | Possui irmão(a) na es    | cola 🛛                           |                              | CPF do irmão(a) 🛛 |                  |                              |                    |   |
|                  |                 |                            |                       |                |   |                          |                                  |                              |                   |                  |                              |                    |   |
|                  |                 | Escena uma juscrec         | activa para a escolha | oesca escola o |   |                          |                                  |                              |                   |                  |                              | ¥                  |   |
|                  |                 | Gantariar                  |                       |                |   |                          |                                  |                              |                   |                  |                              | (B práxima         |   |
|                  |                 | P Cancelar                 |                       |                |   |                          |                                  |                              |                   |                  |                              |                    |   |

# ATENÇÃO!

Conferir se os dados estão corretos antes de finalizar a inscrição. Atenção especial ao número de telefone do responsável, que receberá o SMS de convocação.

| ISAVEL            | /isoridalicompanyamana idatisma                                                                                             |                                            |                                                                                                    |               |                                 |                                                            | Fulano de                           |
|-------------------|----------------------------------------------------------------------------------------------------|--------------------------------------------|----------------------------------------------------------------------------------------------------|---------------|---------------------------------|------------------------------------------------------------|-------------------------------------|
| imento 🎽          | / Inscrição/Acompanitamento / Caitastro                                                                                     |                                            |                                                                                                    |               |                                 |                                                            | III Precise de                      |
| r exola           |                                                                                                    |                                            |                                                                                                    |               |                                 |                                                            |                                     |
|                   |                                                                                                    |                                            | Etapas                                                                                                    | i do cadast   | Ire                             |                                                            |                                     |
|                   |                                                                                                    |                                            | 🛞 Dados pessoais 🛛 🗐 Ender                                                                                                    | raço 🕕        | Escoles (4) Confirmação         |                                                            |                                     |
|                   |                                                                                                    |                                            | Utilize os botões ao final do form.                                                                                                    | Jério para n  | navegar pelas etapas do ca      | destro.                                                    |                                     |
|                   |                                                                                                    |                                            | On composi com conterno con u                                                                                                    | emolter posse | en precischimenia obrigatòrio.  |                                                            |                                     |
|                   | informações sobre o responsável                                                                                             |                                            |                                                                                                    |               |                                 |                                                            |                                     |
|                   | Nome do responsável @<br>Fulano de Tal                                                                                      |                                            |                                                                                                    |               |                                 |                                                            |                                     |
|                   | CPF do responsavel @                                                                                                    |                                            |                                                                                                    | Iden          | tidade                          |                                                            |                                     |
|                   | 000.000.000-00                                                                                                    |                                            |                                                                                                    |               |                                 |                                                            |                                     |
| - 🔨               | NI 0                                                                                                    |                                            |                                                                                                    |               |                                 |                                                            |                                     |
|                   | lefone principal(celular) 🕢                                                                                                 |                                            |                                                                                                    | Tolot         | fone secundário 🕤               |                                                            |                                     |
|                   |                                                                                                    | Caso necessário, a                         | tealize seu telefone principal e suas eutra                                                                                                    | as informaçõe | is para que a secretaría de edu | ação consiga entrar em contato.                            |                                     |
|                   |                                                                                                    |                                            |                                                                                                    |               |                                 |                                                            |                                     |
|                   | Informações sobre o aluno                                                                                                   |                                            |                                                                                                    |               |                                 |                                                            |                                     |
| -8080//formA      | IterarMinhaSenhaPortalResponsavel.ahtml                                                                                     |                                            |                                                                                                    |               |                                 |                                                            |                                     |
|                   |                                                                                                    |                                            |                                                                                                    |               |                                 |                                                            |                                     |
| te – Diesinver fe | nte pContraste & Acessibilidade                                                                                             |                                            |                                                                                                    |               |                                 |                                                            | ≡ ir para o menu 🛛 o ir para o topo |
| ISAVEL <          |                                                                                                    |                                            |                                                                                                    |               |                                 |                                                            | Responsivel<br>Fulano de Tal        |
| imento f          | / Inscrição/Acompanhamento / Catlastro                                                                                      |                                            |                                                                                                    |               |                                 |                                                            |                                     |
|                   | Informações sobre o aluno                                                                                                   |                                            |                                                                                                    |               |                                 |                                                            |                                     |
| r escola          | Pró Matrícula 🛛                                                                                                    |                                            |                                                                                                    |               |                                 |                                                            |                                     |
|                   | Período 😡                                                                                                    |                                            |                                                                                                    |               |                                 |                                                            |                                     |
|                   | ENSING PUNDAMENTAL DE 5 ANOS - 5° ANO                                                                                       |                                            |                                                                                                    |               |                                 |                                                            |                                     |
|                   | Nome completo de estudante 🤪<br>Maria de Tal                                                                                |                                            |                                                                                                    |               |                                 |                                                            |                                     |
|                   | CPF do estadente ()<br>000.000.000-00                                                                                       |                                            |                                                                                                    | Data d        | de nascimento do estudante      | 0                                                          |                                     |
|                   | Grau de parentesco com o estudante 😡                                                                                        |                                            |                                                                                                    | Outro         | grau de parentesco 😡            |                                                            |                                     |
|                   | PA -                                                                                                    |                                            |                                                                                                    | *             |                                 |                                                            |                                     |
|                   | Joana de Tal                                                                                                    |                                            |                                                                                                    |               |                                 |                                                            |                                     |
|                   | Fillação 2 📦                                                                                                    |                                            |                                                                                                    |               |                                 |                                                            |                                     |
|                   | Possui necessidade especial Ø                                                                                               |                                            | Pessei laudo para a necessidade es                                                                                                    | ipecial O     |                                 | Situação candidato 🛙                                       |                                     |
|                   | Não                                                                                                    | Ŷ                                          |                                                                                                    |               |                                 | <ul> <li>FORA DA ESCOLA</li> </ul>                         |                                     |
|                   | Descrição das necessidades especiais (j                                                                                     |                                            |                                                                                                    |               |                                 |                                                            |                                     |
|                   | 1000 caracteras restantes                                                                                                   |                                            |                                                                                                    |               |                                 |                                                            |                                     |
|                   | Bairro 🛛                                                                                                    | Logradouro O                               |                                                                                                    |               |                                 |                                                            | Número O                            |
|                   | Nome do bairro                                                                                                    | Nome da Rua                                |                                                                                                    |               |                                 |                                                            | 00                                  |
|                   | Cep ()                                                                                                    | Complemento D                              |                                                                                                    |               |                                 |                                                            |                                     |
| te — Diminuir fi  | ete g'Contracte & Acecubilidade                                                                                             |                                            |                                                                                                    |               |                                 |                                                            | ≣ir para o menu 🛛 ir para o topo    |
| AL DO             |                                                                                                    |                                            |                                                                                                    |               |                                 |                                                            | Responsivel<br>Fulano de Tal        |
| marra a           | / Inscrigão/Acompanhamento / Cadastro                                                                                       |                                            |                                                                                                    |               |                                 |                                                            |                                     |
|                   | Cep 😡                                                                                                    | Complamento @                              |                                                                                                    |               |                                 |                                                            |                                     |
|                   | 00 000 000                                                                                                    |                                            |                                                                                                    |               |                                 |                                                            |                                     |
| r escola          | 00.000-000                                                                                                    |                                            |                                                                                                    |               |                                 |                                                            |                                     |
| r escolo          | 1º opção de escola                                                                                                    |                                            |                                                                                                    |               |                                 |                                                            |                                     |
| r escolo          | 00.000-000<br>1ª opção de escola<br>tacete ⊕                                                                                |                                            |                                                                                                    |               |                                 |                                                            |                                     |
| r escolo          | 00.000-000<br>1º ορção de escola<br>τεκεία θ<br>Εδετολι κοιλημιθεία μα εδούσεςδο μετανητί, ε ελαίλο Fund<br>Τωταλίο         | DAMENTAL "SÃO MAREO                        | s' janiso novo hosidonte)<br>Possi (miloja) sa scrob di                                                                                                    |               |                                 | CDF do ignification                                        |                                     |
| r escolia         | 00.000-000<br>1* opção de escola<br>texte @<br>Istotu Aumiciau, de Educação Heraniti, e branio huno<br>Terra @<br>MERENINTE | DAMENTAL "SÃO MARCO                        | s" (BAIRRO NOVO HORIZONTE)<br>Possul irmãola) na escela @<br>Não                                                                                                    |               |                                 | CPF do irm3e(a)⊕<br>∽                                      |                                     |
| r escola          | 00.000-000                                                                                                    | damenital "São marco<br>V                  | г: јалика мого ноказита;<br>Розри (гељаја) на есека ф<br>1850                                                                                                    |               |                                 | CPF de irm3e(a)⊕<br>v                                      |                                     |
| r escole          | 00.000-000                                                                                                    | DAMENTAL "SÃO MARCO                        | s: (Buleo Norio Hoeloo Inte)<br>Postal Intičela) na escela @<br>Nšo                                                                                                    |               |                                 | CPF do irmSatal @                                          |                                     |
| r escrite         | 00.000-000                                                                                                    | DAMENYAL 'SÃO MARCO                        | s" (BAURRO NOYIO HORIZO INTE)<br>Pozipil imižela) na escela @<br>Nšo                                                                                                    |               |                                 | OF do imiteal g                                            |                                     |
| r escola          | 00.000-000                                                                                                    |                                            | 6" (Builtion Honoro Honoro Honoro Honoro<br>Person ImmSela) ha eccelo (b<br>Hillo<br>2) Junch                                                                                                    |               |                                 | CPF də imdələliği<br>v                                     |                                     |
| r esolê           | 00.000-000                                                                                                    | ICCHIO, IBYBUD BYBU                        | grav control vortice cateral (a)<br>grave control cateral (a)<br>elso<br>blocch<br>blocch<br>blo |               |                                 | CPF do ImBacal ()                                          |                                     |
| r esone           | 00.000-000                                                                                                    | CCHIO, IBYBED BYBE<br>DIWEMJAF JED WARED   | er (Jakates konso kostassem)<br>Pessa (mitiska) na seceta (j.<br>1485<br>2 Lucch<br>Pessa (mitiska) na seceta (j.<br>1466                                                                                                    |               |                                 | CH 6+ m3x310           CH 6+ m3x310           CH 6+ m3x310 |                                     |
| r esone           | 00.000-000                                                                                                    | CCHIO, IRVIED RYLE<br>CONTENLAT, ITO HARGE | St: (Javideo horro intestaciente)<br>Perso (miti-la) ha eccela (j)<br>1485<br>D. Lucito<br>Perso (miti-la) ha eccela (j)<br>1462                                                                                                    |               |                                 | (Pf de 9m3x210)<br>(Pf de 9m3x210)<br>4                    |                                     |